## **Registration Software – Lely T4C**

## T4C Submission Process : Files Required

Customers will need 2 reports in order to submit registrations via the T4C software:

- 1. Calf Registration
- 2. Breeding List

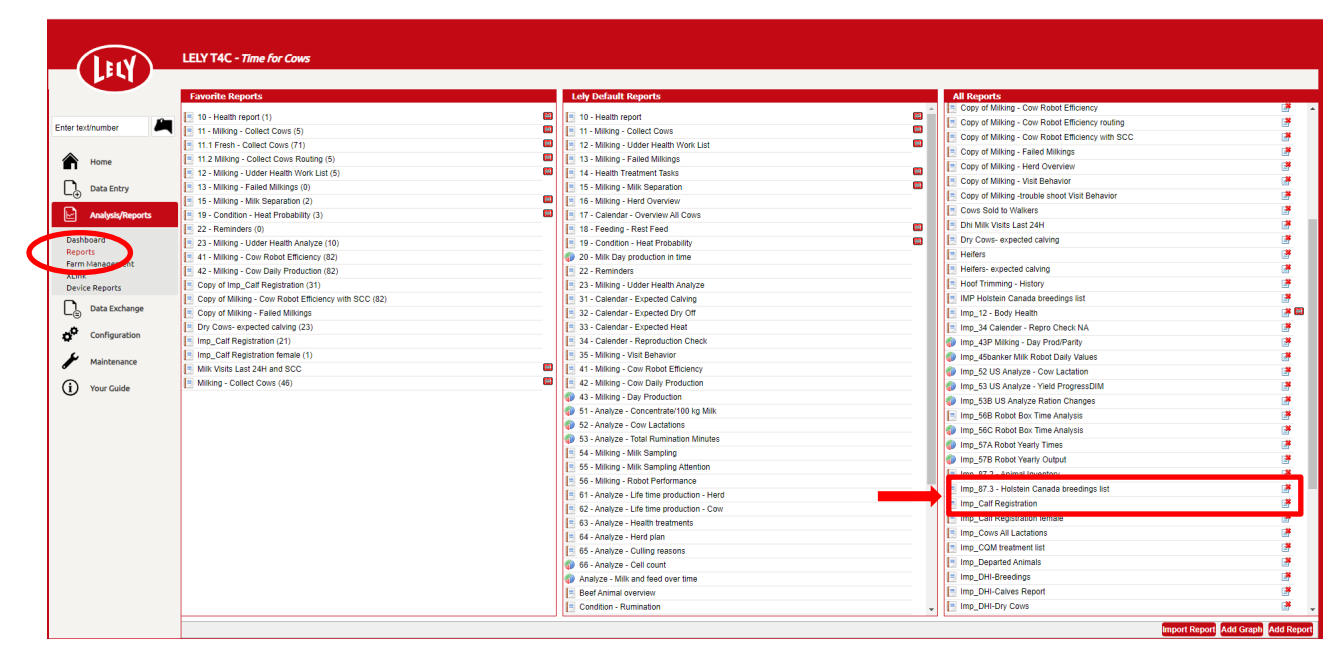

Ensure these reports have been imported to your T4C folder to be able to load the data. If you do not have these reports, please contact your Lely FMS Advisor or Holstein Canada for assistance in obtaining them.

## T4C Submission Process : Steps

- 1. From Reports, open the file Calf Registration
- 2. Select the animals to be registered

Edit Copy Delete Print Export Schedule Settings Action 🗸 Execute Close Name : Farm

| Count:21 |                  |             |                 |             |               |                 | Imp_Calf Registration |        |                 |                      |            |                 |                      |  |  |
|----------|------------------|-------------|-----------------|-------------|---------------|-----------------|-----------------------|--------|-----------------|----------------------|------------|-----------------|----------------------|--|--|
|          | Animal<br>Number | Animal Name | Animal Life No. | Mother Name | Mother<br>No. | Mother Life No. | Birth date            | Gender | Hair Color      | Father Name          | Father No. | Father Life No. | Last<br>Insemination |  |  |
|          | 895              | . P Naomi   | CAN F 13        |             | 630           | CAN F 11        | 13/08/2020            | Female | Black and White | Macnut Sexed         | 586HO00338 | CAN M 12727329! |                      |  |  |
|          | 896              | P Jocelyn   | CAN F 130       | Jayden      | 679           | CAN F 12L       | 14/08/2020            | Female | Black and White | Macnut Sexed         | 586HO00338 | CAN M 12727329! |                      |  |  |
|          | 897              | P Josephine | CAN F 13(       | Jaqueline   | 799           | CAN F 131       | 03/09/2020            | Female | Black and White | HULSDALE B MACNUT PP | 80HO00338  | CAN M 12727329  |                      |  |  |
|          | 898              | P Trinity   | CAN F 13        | Tenley      | 661           | CAN F 12L       | 03/09/2020            | Female | Black and White | Macnut Sexed         | 586HO00338 | CAN M 12727329! |                      |  |  |
|          | 899              | P Tiffany   | CAN F 13        | Teagan      | 797           | CAN F 11.       | 06/09/2020            | Female | Black and White | HULSDALE B MACNUT PP | 80HO00338  | CAN M 12727329  |                      |  |  |
|          | 900              | P Jennelle  | CAN F 13        | ennelle     | 550           | CAN F 114       | 07/09/2020            | Female | Black and White | Macnut Sexed         | 586HO00338 | CAN M 12727329! |                      |  |  |
|          | 904              | P Teagan    | CAN F 11        | Frixy       | 796           | CAN F 13.       | 09/09/2020            | Female | Black and White | HULSDALE B MACNUT PP | 80HO00338  | CAN M 12727329  |                      |  |  |
|          | 905              | Clara       | CAN F 11        | Camilla     | 778           | CAN F 13.       | 14/09/2020            | Female | Black and White | Supershot            |            | NLDM755898903   |                      |  |  |

3. Click Export and save as an Excel file (will save to the Downloads folder on your computer

| _ |         | <b>_</b>             |                 |                    |        |                 |              |        |                 |                      |              |                 |         |
|---|---------|----------------------|-----------------|--------------------|--------|-----------------|--------------|--------|-----------------|----------------------|--------------|-----------------|---------|
|   | it Conv | Delete Print Export  | Schedule Settir | Action             | V EV   | ecute Close N   | ame : Farm   |        |                 |                      |              |                 |         |
|   | in Copy | Delete Philit Export | Schedule        | No. Action         |        | close           | ame . rann   |        |                 |                      |              |                 |         |
|   |         |                      |                 |                    |        |                 |              |        |                 |                      |              |                 |         |
|   |         |                      |                 |                    |        |                 |              | Ехро   | rt Type select  |                      |              |                 |         |
|   |         |                      | Count:21        |                    |        |                 |              | Export | ype : E         | «cel 🗸               |              |                 |         |
|   | Animal  | Animal Namo          | Animal Life No  | Mother Name        | Mothor | Mather Life No. | Birth data   |        |                 |                      | Eathor No.   | Esther Life No  | Lac     |
|   | Number  | Allindi Name         | Animar Life No. | Mother Manie       | No.    | Mouter Life No. |              |        |                 |                      | Fauler NO.   | Fauler Life No. | Insemin |
|   |         |                      |                 |                    |        |                 | 0            |        |                 |                      |              |                 |         |
|   | 0.05    | Dillasari            | CAN E 12/       | Canital Marian     | 620    | CAN F 11        | 12/00/2020   |        |                 |                      | 505110000220 | CAN M 127272200 |         |
|   | 895     | PNaomi               | CAN F 13C       | Capital Norme      | 030    | CAN F II        | 13/08/2020   |        |                 | Export Cancol        | 580H000338   | CAN M 12/2/329! |         |
|   | 896     | P Jocelyn            | CAN F 136       | Acrobat Jayden     | 6/9    | CAN F 122       | 14/08/2020   | -      |                 | Export               | 586HO00338   | CAN M 12/2/329! |         |
|   | 897     | P Josephine          | CAN F 136       | Unix Jaqueline     | 799    | CAN F 13:       | 03/09/2020 1 | Female | Black and White | HULSDALE B MACNUT PP | 80HO00338    | CAN M 12727329  |         |
|   | 898     | P Trinity            | CAN F 136       | Sid Tenley         | 661    | CAN F 12.       | 03/09/2020 F | Female | Black and White | Macnut Sexed         | 586HO00338   | CAN M 12727329! |         |
|   | 899     | P Tiffany            | CAN F 136       | Mandel Teagan      | 797    | CAN F 11:       | 06/09/2020 F | Female | Black and White | HULSDALE B MACNUT PP | 80HO00338    | CAN M 12727329  |         |
|   | 900     | P Jennelle           | CAN F 1360      | Sid Jennelle       | 550    | CAN F 114       | 07/09/2020 F | Female | Black and White | Macnut Sexed         | 586HO00338   | CAN M 12727329! |         |
|   | 904     | P Teagan             | CAN F 136       | Siren Trixy        | 796    | CAN F 13:       | 09/09/2020 F | Female | Black and White | HULSDALE B MACNUT PP | 80HO00338    | CAN M 12727329  |         |
|   | 905     | Clara                | CAN F 136       | Acrobat Camilla    | 778    | CAN F 13.       | 14/09/2020 8 | Female | Black and White | Supershot            |              | NLDM755898903   |         |
|   | 906     | Mariana              | CAN F 130       | Impression Modesty | 745    | CAN F 126       | 16/09/2020   | Female | Black and White | Macnut Sexed         | 586HO00338   | CAN M 12727329! |         |

- 4. Next, open the report Breeding List
- 5. Select Service information related to the calves to be registered
- 6. Click Export and save as an Excel file (will save to the Downloads folder on your computer
- 7. Attach the two generated Excel files and email to ereg@holstein.ca

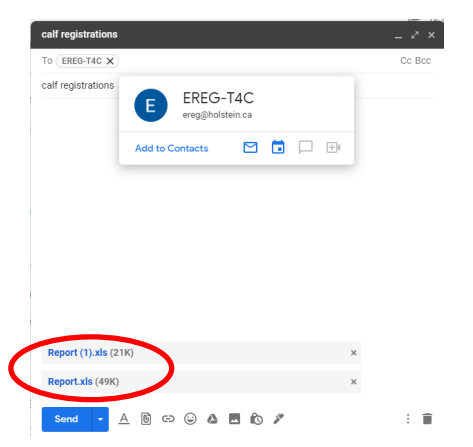

8. OPTIONAL: If you choose to include photos of the calves to be registered, please name the photo files according to Herd Management Number and attach them to the same email.